# **Granting Webroot Access (VM)**

### **Granting Webroot Acess**

This section assumes that you have already setup the downloadable VM from https://hubzero.org/download and can login to the VM as root.

### **Creating an account**

First, let's create an account. Find the "register" link on the home page of your VM and complete the registration form and instructions there. The URL will probably be similar to http://192.168.xxx.xxx/register.

# **Administrator Tasks**

#### Next, let's promote the new user to a Super User.

- 1. Log into the /administrator interface of the hub. The URL will probably be similar to http://192.168.xxx.xxx/administrator. Login using the credentials for the JOOMLA-ADMIN (username 'admin') from the hubzero.secrets file.
- Read the hubzero.secrets file via the VM terminal as root "cat /etc/hubzero.secrets". Sorry no copy-and-paste in that terminal. CTRL - ALT returns the cursor from the VM terminal.
- 3. From the top menu, go to Users->User Manager (click).
- 4. Find your new user in the list and click on the name.
- 5. Scroll to the bottom of the page and check the box next to "Super Users".
- 6. At the top of the page, click on the Star (Save & Close).

#### Your new account now has the ability to log into /administrator with full access.

#### Add the 'web' host to your new account for web dev access

- 1. From the main menu go to Users -> Members (click)
- 2. Find your new user in the list and click on the name.
- 3. Click on the "Hosts" tab.
- 4. Enter "Web" into the box and then click "add Host". You should see the new host listed appear below the entry box.
- 5. At the top of the page, click on the Star (Save & Close).

# Adding the new user to the "www-data" group

From the VM terminal as root enter the following command replacing [username] with the username of the new user.

"usermod -G www-data [username]"

The new user now has read and write access to the web root for developing web components via ssh, sftp, and direct database access if using the correct database credentials.